## Steps to be followed to login to the link to attend the DST-IIEST Solar PV Hub Inauguration Programme

The link (<u>http://ecvrep8.nic.in/replay/webcastShow.html?key=ZTC3Kj46fl0SEzx</u>) to attend the Inauguration Programme of the DST-IIEST Solar PV Hub at 5:00 PM today is already circulated.

Please check the link provided by the NIC.

1. Use only desktop/Latop. Not Mobile Phone.

## For Mozilla Firefox users:

-----

2. Copy and paste the following link in the URL of the web browser and press enter.

http://ecvrep8.nic.in/replay/webcastShow.html?key=ZTC3Kj46fl0SEzx

- 3. If it says install Flash Player to view this recording, then
- 3.1 Install the Flash Player from the following link.

http://get.adobe.com/flashplayer

- 3.2 Close the web browser
- 3.3 Open the browser again, copy-paste the link and press enter.

## For Chrome users:

-----

1. If the page says, "Click to enable Adobe Flash Player", click. Then click Allow.

2. If the message is "The site needs Flash to work" then you might need to change your settings to allow Flash.

- 2.1 To the left of the web address, click Lock Lock or Info View site information. At the bottom, click Site Settings.
- 2.2 In the new tab, to the right of "Flash," click the Down arrow Down arrow and then Allow.
- 2.3 Go back to the site and reload the page.

http://ecvrep8.nic.in/replay/webcastShow.html?key=ZTC3Kj46fl0SEzx

------

Sd/-

## Prof. Kalyan Kumar Bhar

Dean (Planning and Development) Indian Institute of Engineering Science and Technology, Shibpur Howrah 711103, West Bengal, India